# คู่มือการปฏิบัติงานการเงินและบัญชี

# ระบบเงินยืมราชการ "ลูกหนี้เงินยืม"

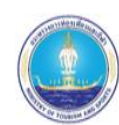

กลุ่มงานการเงินและบัญชี โดย นางสาวปรียาวดี แสงไทย เจ้าหน้าที่สนับสนุนงานการเงินและบัญชี สำนักงานการท่องเที่ยวและกีฬาจังหวัดพังงา

### สารบัญ

| หัวข้อ                                                               | หน้า   |
|----------------------------------------------------------------------|--------|
| ๑. บทน้ำ                                                             | ଭ      |
| ๒. แผนภูมิการทำงาน                                                   | ම      |
| ๓. ภาพรวมกระบวนการบันทกรายการล้างลูกหนี้เงินยืมผ่าน GFMIS Web Online | តា     |
| ๔. คำนิยาม                                                           | ی<br>ا |

#### บทน้ำ

ความเป็นมา เมื่อส่วนราชการบันทึกรายการขอเบิกเงินเพื่อจ่ายให้ข้าราชการหรือลูกจ้างยืม เงินเป็น ค่าใช้จ่ายในการเดินทางไปราชการหรือปฏิบัติราชการด้วยแบบ ขบอ๒ แบบ ขบอ๓ หรือ ทขอ๒ ระบุ เพื่อจ่ายให้ยืม และได้เลขที่เอกสารจากระบบ หลังจากนั้นหัวหน้าหน่วยงานอนุมัติเอกสารขอเบิก (อมอ๑) และ อนุมัติเอกสาร เพื่อสั่งจ่าย (อมอ๒) ตามลำดับ กรมบัญชีกลางตรวจสอบและอนุมัติรายการขอเบิกเงินและ ประมวลผลสั่งจ่าย เงินเข้าบัญชีเงินฝากธนาคารของหน่วยงาน เมื่อส่วนราชการจ่ายเงินให้แก่ลูกหนี้ยืมเงินแล้ว ให้บันทึกรายการ ขอจ่ายเงินในระบบ GFMIS เมื่อครบกำหนดระยะเวลาตามที่ระเบียบกำหนดลูกหนี้จะต้องส่ง ใช้ใบสำคัญหรือ เงินสดเหลือจ่ายมาส่งใช้คืนเงินยืม หลังจากนั้นส่วนราชการจะต้องบันทึกรายการล้างลูกหนี้ เงินยืม ซึ่งระบบ ช่วยตรวจสอบการบันทึกรายการว่าเป็นไปตามขั้นตอนที่กำหนดหรือไม่ จะบันทึกล้างรายการ ลูกหนี้เงินยืมได้ ก็ต่อเมื่อบันทึกรายการของ่ายเงินในระบบแล้ว หากมีเงินสดคงเหลือจะต้องนำส่งคืนคลัง โดย ใช้วิธีการ เช่นเดียวกับเงินเบิกเกินส่งคืน ซึ่งระบบจะปรับเพิ่มงบประมาณ หรือเงินฝากคลังก็ต่อเมื่อมีการนำเงิน ส่งคลังแล้ว ขั้นตอนการบันทึกรายการล้างลูกหนี้เงินยืมในระบบ GFMIS ประกอบด้วย ๓ กรณีคือ การส่งใช้ ใบสำคัญ เท่ากับเงินที่จ่ายให้ยืม การส่งใช้ใบสำคัญด่ำกว่าเงินที่จ่ายให้ยืมและเงินสดคงเหลือ และการส่งใช้ ใบสำคัญ สูงกว่าเงินที่จ่ายให้ยืม การน่าทึกรายการล้างลูกหนี้เงินยืมและการบันทึกรายการเบิกเกินส่งคืนรอ นำส่ง กรณีลูกหนี้ส่งคืนเงินสด ผ่าน GFMIS Web Online ยังเพิ่มขั้นตอนการตรวจสอบการอ้างอิงรหัสที่มี ความสัมพันธ์กัน มิฉะนั้นจะไม่สามรถบนทึกรายการได้

วัตถุประสงค์

คู่มือปฏิบัติงานด้านการเงินและบัญชี ระบบเงินยืมราชการ "ลูกหนี้เงินยืม" เป็นคู่มือการ ปฏิบัติงาน จัดทำขึ้นเพื่อให้เจ้าหน้าที่ ผู้รับผิดชอบและผู้ปฏิบัติงานที่เกี่ยวข้อง ใช้เป็นแนวทางในการปฏิบัติงาน ที่ถูกต้อง รวดเร็ว ทันตามกำหนดเวลา รวมทั้งผู้มีส่วน ได้ส่วนเสียได้รับทราบถึงแนวทางในการปฏิบัติงาน และ ทำให้มีความเข้าใจในกระบวนการและขั้นตอนการทำงาน ซึ่งสามารถนำไปปรับใช้ กับการปฏิบัติงานให้มี ประสิทธิภาพมากยิ่งขึ้น

๒. ขอบเขต

เริ่มต้นตั้งแต่การบันทึกขออนุมัติยืมเงิน การออกเลขสัญญาเงินยืม และลงทะเบียนคุมลูกหนี้ เงินยืม ขั้นตอนการดำเนินงานต่าง ๆ ในระบบ GFMIS การระบุระยะเวลาการยืมเงินในสัญญายืมไม่เกิน ๓๐ วัน นับตั้งแต่ได้รับเงิน หรือนับตั้งแต่ดำเนินโครงการเสร็จสิ้น การส่งล้างเงินยืม และการตรวจสอบใบสำคัญต่าง ๆ ให้ถูกต้องครบถ้วน ตลอดถึงการล้างลูกหนี้ระบบเงินยืมราชการ และการจัดทำทะเบียนคุมบัญชีคุมลูกหนี้ เงินยืม ส่งรายงานให้บุคคลและหน่วยงานที่เกี่ยวข้อง เพื่อเป็นการควบคุมภายในของหน่วยงาน

๗. ประโยชน์ที่ได้รับ

๑.เพื่อให้ส่วนราชการได้รับทราบขั้นตอนและวิธีการบันทึกข้อมูลในระบบ GFMIS ที่ถูกต้อง ซึ่งจะช่วย ให้ลดข้อผิดพลาดในการปฏิบัติงาน

๒. เพื่อให้ส่วนราชการใช้เป็นคู่มือในการปฏิบัติงาน ซึ่งทำให้การปฏิบัติงานเป็นไปในแนวทางเดียวกัน

๓. เพื่อให้ผู้ตรวจสอบได้รับทราบขั้นตอนและวิธีการบันทึกรายการเกี่ยวกับกระบวนงาน ลูกหนี้เงินยืม ในระบบ GFMIS

## ๓. แผนภูมิการทำงาน

| ขั้นตอนการปฏิบัติงาน                                            | ระยะเวลา<br>ดำเนินการ  | มาตรฐาน<br>คุณภาพงาน                                                        | ตัวชี้วัด                           | ผู้รับผิดชอบ                                           |
|-----------------------------------------------------------------|------------------------|-----------------------------------------------------------------------------|-------------------------------------|--------------------------------------------------------|
| ตรวจสอบคำขออนุมัติยืมเงิน                                       | ๑๕ นาที                | โครงการ, สัญญายืม<br>ถูกต้องตามระเบียบ และ<br>ใบสำคัญเบิก                   | - ทันเวลา<br>- ครบถ้วน<br>- ถูกต้อง | จนท. การเงิน<br>ผอ.ท่องเที่ยวและกีฬา                   |
| ออกเลขสัญญายืม/บันทึก<br>เอกสารใบระบบ GEMIS - บับทึก            | ๑๕ นาที                | ความครบถ้วนถูกต้องตาม<br>ใบสำคัญและเอกสารขอเบิก                             | - ครบถ้วน<br>- ถูกต้อง              | จนท. การเงิน                                           |
| ทะเบียนคุมลูกหนี้เงินยืม                                        | ๒๐ นาที                | ความถูกต้องตาม<br>ระบบ GFMIS                                                | - ทันเวลา<br>- ถูกต้อง              | จนท. การเงิน<br>ผอ.ท่องเที่ยวและกีฬา                   |
| ตรวจสอบการโอนเงินเข้าจาก<br>กรมบัญซีกลาง ( RPT ๕๐๓ )            | ด วัน                  | ความครบถ้วนถูกต้องตาม<br>เอกสารขอเบิก และเอกสาร<br>เงินโอน                  | - ครบถ้วน<br>- ถูกต้อง              | จนท. การเงิน<br>ลูกหนี้เงินยืม<br>ผอ.ท่องเที่ยวและกีฬา |
| บันทึกการล้างหนี้เงินยืมใน<br>ทะเบียนและในระบบ GFMIS            | ครบ<br>กำหนด<br>๓๐ วัน | ความทัน เวลาครบถ้วน<br>ถูกต้องตามใบส าคัญ และ<br>ระเบียบเบิกจ่ายเงินจากคลัง | - ทันเวลา<br>- ครบถ้วน<br>- ถูกต้อง | จนท. การเงิน                                           |
| เมื่อรับชำระหนี้ด้วยเงินสด/<br>ใบสำคัญ                          | ด๕ นาที                | ความครบถ้วนถูกต้องตาม<br>เอกสารล้างลูกหนี้เงินยืม                           | - ครบถ้วน<br>- ถูกต้อง              | จนท. การเงิน<br>ผอ.ท่องเที่ยวและ<br>กีฬา               |
| บันทึกล้างหนี้เงินยืมในทะเบียนคุม/<br>ออกใบรับ/ใบสำคัญให้ผู้ยืม | ด๕ นาที                | ความครบถ้วนถูกต้องตาม<br>เอกสารขอจ่าย                                       | - ครบถ้วน<br>- ถูกต้อง              | จนท. การเงิน                                           |
| จัดทำรายงานลูกหนี้<br>ส่งหน่วยงานที่เกี่ยวข้อง                  | ด วัน                  | ความทันเวลาครบถ้วน ถูกต้อง<br>ตามมาตรฐานบัญชีภาครัฐ                         | - ทันเวลา<br>- ครบถ้วน<br>- ถูกต้อง | จนท. การเงิน<br>ผอ.ท่องเที่ยวและกีฬา                   |

#### ภาพรวมกระบวนการบันทกรายการล้างลูกหนี้เงินยืมผ่าน GFMIS Web Online

เมื่อส่วนราชการได้รับสัญญายืมเงินจากข้าราชการหรือลูกจ้าง เพื่อเป็นค่าใช้จ่ายในการ เดินทางหรือปฏิบัติราชการ ส่วนราชการต้องบันทึกรายการขอเบิกเงินในระบบ GFMIS ไม่ว่าจะจ่ายเงิน งบประมาณรายจ่ายหรือเงินนอกงบประมาณผ่าน GFMIS Web Online โดยระบุรหัสบัญชีแยกประเภทเป็น ลูกหนี้เงินยืม เมื่อครบกำหนดการชำระลูกหนี้จะต้องนำใบสำคัญหรือเงินสดมาส่งใช้คืนเงินยืม ให้บันทึก รายการล้างเงินยืม ซึ่งมีการส่งใช้เงินยืม ๓ กรณีคือ การส่งใช้ใบสำคัญเท่ากับเงินที่จ่ายให้ยืม การส่งใช้ใบสำคัญ ต่ำกว่าเงินที่ จ่ายให้ยืมและเงินสดคงเหลือ และการส่งใช้ใบสำคัญสูงกว่าเงินที่ จ่ายให้ยืม กรณีได้รับเงิน คืนกลับมา จะต้องบันทึกล้างรายการลูกหนี้เงินยืม แล้วนำเงินที่ได้รับคืนส่งคืนคลังเป็นเงินเบิกเกินส่งคืนหรือ รายได้แผ่นดิน ประเภทเงินเหลือจ่ายปีเก่าส่งคืนแล้วแต่กรณี หากลูกหนี้เงินยืมส่งใช้เป็นใบสำคัญสูงกว่าจำนวน เงินที่จ่าย ให้ยืม ส่วนราชการจะต้องนำใบสำคัญส่วนที่เกินมาดำเนินการเบิกเงินงบประมาณหรือเงินนอก งบประมาณ ตามขั้นตอนปกติ

โดยจำแนกกระบวนการล้างลูกหนี้เงินยืมตามประเภทเงินที่จ่ายให้ยืมเป็น ๔ กรณีดังนี้

- ๑. กรณีเงินงบประมาณ
- ๒. กรณีเงินกันไว้เบิกเหลื่อมปี
- ๓. กรณีเงินนอกงบประมาณ

การบันทึกรายการล้างลูกหนี้เงินยืมพิจารณาเอกสารขอเบิกเงิน หากลูกหนี้เงินยืม ส่งใช้คืน เงินยืมทันภายในปีงบประมาณเดียวกัน ให้บันทึกรายการตามกระบวนการบันทึกรายการล้างลูกหนี้เงินยืม ภายในปีงบประมาณ หากลูกหนี้เงินยืมส่งใช้คืนเงินยืมไม่ทันภายในปีงบประมาณเดียวกัน ให้บันทึกรายการ ล้างลูกหนี้เงินยืมข้ามปีงบประมาณ

 ๑. กระบวนการบันทึกรายการล้างลูกหนี้เงินยืมภายในปีงบประมาณ หรือกรณีเงินกัน ไว้ เบิกเหลื่อมปียังไม่สิ้นสุดการขยายเวลาเบิกจ่ายเงิน

มีวิธีการบันทึกรายการล้างเงินยืม ๓ กรณี คือ

๑.๑ การส่งใช้ใบสำคัญเท่ากับเงินที่จ่ายให้ยืม เมื่อได้รับใบสำคัญจากลูกหนี้ให้บันทึก การส่ง ใช้คืนเงินยืมเป็นใบสำคัญเท่ากับจำนวนเงินที่จ่ายให้ยืม ให้ใช้แบบ บช๐๑ ประเภท G๑ ให้อ้างอิงเลขที่ เอกสาร จำนวน ๑๕ หลัก YY+XXXXXXXXXXX+LLL (Y คือ ๒ หลักท้ายของปีค.ศ. X คือเลขที่เอกสารขอเบิกเงิน L คือ บรรทัดรายการลูกหนี้เงินยืม)

๑.๒ การส่งใช้ใบสำคัญต่ำกว่าเงินที่จ่ายให้ยืมและเงินสดคงเหลือ เมื่อได้รับใบสำคัญจาก ลูกหนี้ให้บันทึกการส่งใช้คืนเงินยืมเป็นใบสำคัญเท่ากับจำนวนเงินในใบสำคัญ ให้ใช้แบบ บช๐๑ ประเภท G๑ สำหรับเงินสดที่ได้รับคืนมาให้บันทึกรายการเบิกเกินส่งคืน ให้อ้างอิงเลขที่เอกสารจำนวน ๑๕ หลัก YY+XXXXXXX+LLL (Y คือ ๒ หลักท้ายของปีค.ศ. X คือเลขที่เอกสารขอเบิกเงิน L คือ บรรทัดรายการ ลูกหนี้เงินยืม) และให้บันทึกรับเงินเบิกเกินส่งคืน แล้วจึงนำเงินที่ได้รับส่งคลังที่ธนาคารกรุงไทย จำกัด (มหาชน) โดยใช้ ใบ Pay-in Slip ที่ระบุตามศูนย์ต้นทุนของหน่วยงานผู้นำส่งเงิน กรณีนำส่งคืนเงินงบประมาณ ให้เลือกช่อง ๓ เบิกเกินส่งคืน กรณีนำส่งคืนเงินนอกงบประมาณให้เลือกช่อง ๒ เงินฝากคลัง เมื่อระบบ ตรวจสอบว่า ได้มีการนำส่งเงินและกระทบยอดบัญชีเรียบร้อยแล้ว จึงจะสามารถบันทึกรายการเบิกเกินส่งคืน และลดยอดค่าใช้จ่าย สำหรับการระบุรหัสต่างๆที่สำคัญได้แก่ รหัสงบประมาณ รหัสกิจกรรมหลัก รหัสศูนย์ ต้นทุน รหัสแหล่งของเงินให้ระบุตามเอกสารขอเบิก ยกเว้นในขั้นตอนการบันทึกรายการนำส่งเงิน รหัสกิจกรรมหลัก รหัสศูนย์ต้นทุน ระบุตามศูนย์ต้นทุนที่นำส่งเงิน กรณีเป็นเงินกันไว้เบิกเหลื่อมปีเมื่อบันทึก ล้างรายการลูกหนี้ เงินยืม ให้ระบุเลขที่เอกสารสำรองเงิน เฉพาะด้านเครดิตบัญชีลูกหนี้เงินยืมในงบประมาณ เท่านั้น

๑.๓ การส่งใช้ใบสำคัญสูงกว่าเงินที่จ่ายให้ยืม เมื่อได้รับใบสำคัญจากลูกหนี้ให้บันทึกรายการ ส่งใช้เงินยืมเท่ากับจำนวนเงินที่จ่ายยืม ให้ใช้แบบ บช๐๑ ประเภท G๑ สำหรับใบสำคัญที่ลูกหนี้ส่งใช้ สูงกว่า เงินยืม เมื่อได้รับอนุมัติจากผู้มีอำนาจแล้วให้บันทึกรายการขอเบิกเงินเพื่อชดใช้ใบสำคัญและจ่ายเงิน ให้กับ ลูกหนี้รายดังกล่าวต่อไป

 ๒. กระบวนการบันทึกรายการล้างลูกหนี้เงินยืมข้ามปีงบประมาณ หรือกรณีสิ้นสุด การ ขยายเวลาเบิกจ่ายเงินกันไว้เบิกเหลื่อมปี

เมื่อนำเงินสดที่รับคืนมานำส่งคลังได้ทันภายในปีงบประมาณ หรือสิ้นสุดระยะเวลาการขยาย เวลา เบิกจ่ายเงินกันไว้เบิกเหลื่อมปี จึงต้องนำเงินส่งเป็นรายได้แผ่นดินประเภทเงินเหลือจ่ายปีเก่าส่งคืน เนื่องจาก หมดระยะเวลาการใช้จ่ายเงินตามระเบียบการเบิกจ่ายเงินจากคลัง การเก็บรักษาเงินและการนำเงิน ส่งคลัง พ.ศ. ๒๕๕๑ ให้บันทึกรายการล้างเงินยืม ซึ่งมีวิธีการบันทึกรายการ ล้างเงินยืม ๓ กรณีคือ

๒.๑ การส่งใช้ใบสำคัญเท่ากับเงินที่จ่ายให้ยืม เมื่อได้รับใบสำคัญจากลูกหนี้ให้บันทึกการ ส่ง
ใช้คืนเงินยืมเป็นใบสำคัญเท่ากับจำนวนเงินที่จ่ายให้ยืม ให้ใช้แบบ บช๐๑ ประเภท G๑ ให้อ้างอิงเลขที่ เอกสาร
จำนวน ๑๕ หลัก คือ YY+XXXXXXXXXX+LLL (Y คือ ๒ หลักท้ายของปีค.ศ. X คือ เลขที่เอกสาร ขอเบิกเงิน
L คือ บรรทัดรายการลูกหนี้เงินยืม)

๒.๒ การส่งใช้ใบสำคัญต่ำกว่าเงินที่จ่ายให้ยืมและเงินสดคงเหลือ เมื่อได้รับใบสำคัญจาก ลูกหนี้ให้บันทึกการส่งใช้คืนเงินยืมเป็นใบสำคัญเท่ากับจำนวนเงินในใบสำคัญ ให้ใช้แบบ บช๐๑ ประเภท G๑ สำหรับเงินสดที่ได้รับคืนมาให้บันทึกรายการในขั้นตอนของเบิกเกินส่งคืน ให้อ้างอิงเลขที่เอกสารจำนวน ๑๕ หลัก YY+XXXXXXXX+LLL (Y คือ ๒ หลักท้ายของปีค.ศ. X คือเลขที่เอกสารขอเบิกเงิน L คือบรรทัด รายการลูกหนี้ เงินยืม) และให้บันทึกรับเงินเบิกเกินส่งคืน แล้วจึงนำเงินที่ได้รับส่งคลังที่ธนาคารกรุงไทย จำกัด (มหาชน) โดยใช้ใบ Pay-in Slip ที่ระบุตามศูนย์ต้นทุนของหน่วยงานผู้นำส่งเงิน กรณีนำส่งเป็นรายได้แผ่นดิน ให้เลือก ช่อง ๑ รายได้แผ่นดิน กรณีนำส่งเป็นรายได้เงินนอกงบประมาณให้เลือกช่อง ๒ เงินฝากคลัง เมื่อ ระบบ ตรวจสอบว่าได้มีการนำส่งเงินและกระทบยอดบัญชีเรียบร้อยแล้ว จึงจะสามารถบันทึกรายการเบิกเกิน ส่งคืน และรับรู้เป็นรายได้แผ่นดิน สำหรับการระบุรหัสต่าง ๆ ที่สำคัญ ได้แก่ รหัสงบประมาณ รหัสกิจกรรม หลัก รหัสศูนย์ต้นทุน รหัสแหล่งของเงิน ให้ระบุตามตองบัญชีเรียบร้อยแล้ว จึงจะสามารถบันทึกรายการเบิกเกิน เงิน รหัสกิจกรรมหลัก รหัสศูนย์ต้นทุนระบุตามศูนย์ต้นทุนที่นำส่งเงิน และขั้นตอนการบันทึกรายการนำส่ง เงิน รหัสกิจกรรมหลัก รหัสศูนย์ต้นทุนระบุตามศูนย์ต้นทุนที่นำส่งเงิน และขั้นตอนล้างรายการเบิกเกินส่งคืน ให้ระบุรหัสงบประมาณ รหัสกิจกรรมหลัก รหัสศูนย์ต้นทุนที่นำส่งเงิน และขั้นตอนล้างรายการเบิกเกินส่งคืน เงินเงินนั่วเปิกเหลื่อมปีและยังไม่หมดระยะเวลาเบิกจ่ายเงินสามารถนำเงินที่เหลือจ่ายส่งคืนคลังเป็นเงิน เบิกเกินส่งคืน หากเงินดังกล่าวหมดระยะเวลาการใช้จ่ายเงินตามระเบียบการเบิกจ่ายเงินจากคลัง การเก็บ จักษาเงินและการนำเงินส่งคลัง พ.ศ. ๒๕๕๑ ให้นำส่งคลังเป็นรายได้แผ่นดินเช่นเดียวกัน

๒.๓ การส่งใช้ใบสำคัญสูงกว่าเงินที่จ่ายให้ยืม เมื่อได้รับใบสำคัญจากลูกหนี้ให้บันทึก รายการ ส่งใช้คืนเงินยืมเท่ากับจำนวนเงินที่จ่ายให้ยืม ให้ใช้แบบ บช๐๑ ประเภท G๑ สำหรับใบสำคัญที่ลูกหนี้ ส่งใช้สูง กว่าจำนวนเงินที่จ่ายให้ยืม เมื่อได้รับอนุมัติจากผู้มีอำนาจแล้วให้บันทึกรายการขอเบิกเงินเพื่อชดใช้ ใบสำคัญ และจ่ายเงินให้กับลูกหนี้รายดังกล่าวต่อไป

### การบันทึกรายการลางลูกหนี้เงินยืม : กรณีเงินในงบประมาณ

เมื่อบันทึกรายการขอเบิกเงินใชแหลงของเงินเปนเงินงบประมาณ และระบุบัญชีแยกประเภท ลูกหนี้เงินยืม วิธีการจายชำระเงินเปนเพื่อจายใหยืม และไดเลขที่เอกสารจากระบบ กรมบัญชีกลางตรวจสอบ และ อนุมัติรายการขอเบิกเงินและประมวลผลสั่งจายเงินเขาบัญชีเงินฝากธนาคารของหนวยงาน เพื่อใหหนวย งานนำเงิน ไปจายใหลูกหนี้ยืม เมื่อจายเงินแลวใหบันทึกรายการขอจายเงินในระบบ GFMIS และเมื่อลูกหนี้ สงใชเงินยืม ใหบันทึกรายการลางลูกหนี้เงินยืมในระบบ GFMIS หากมีเงินสดคงเหลือใหนำเงินสงคืนคลังพรอม ทั้งบันทึกรายการ ตามกระบวนการเบิกเกินสงคืน หากลูกหนี้สงใชใบสำคัญสูงกวาเงินที่จายใหยืม ใหบันทึก รายการลางลูกหนี้เงินยืม เทากับจำนวนเงินที่จายใหยืม สำหรับใบสำคัญสวนที่เกิน หนวยงานตรวจสอบและ ขออนุมัติจากผูมีอำนาจตอไป เมื่อไดรับอนุมัติใหบันทึกรายการขอเบิกเงินงบประมาณดวยแบบ ขบ๐๒ เลือก เพื่อชดใชใบสำคัญเพื่อจายเงิน ใหกับลูกหนี้ตอไป

้วิธีการบันทึกรายการลางลูกหนี้เงินยืมผาน GFMIS Web Online ดังนี้

๑. กรณีเงินในงบประมาณ : ภายในปงบประมาณ

๑.๑ การสงใชใบสำคัญเทากับเงินที่จายใหยืม เมื่อไดรับใบสำคัญจากลูกหนี้เงินยืม โดยไดรับ ใบสำคัญเทากับจำนวนเงินที่หนวยงานจายใหยืม ใหบันทึกรายละเอียดที่สำคัญ ดังนี้

- เขาสูระบบเบิกจาย
- เลือกการบันทึกเบิกเกินสงคืน/ลางลูกหนี้เงินยืม
- เลือกแบบ บช๐๑
- เลือกประเภทเอกสาร G๑

- ระบุการอางอิงเปนเลขที่เอกสาร จำนวน ๑๕ หลัก คือ YY+XXXXXXXXXXX+LLL (Y คือ ๒ หลักทาย ของป ค.ศ. X คือ เลขที่เอกสารขอเบิกเงิน ๑๐ หลัก L คือ บรรทัดรายการลูกหนี้เงินยืม ๓ หลัก)

- ลำดับที่ ๑ เลือกบัญชีดานเดบิต ระบุรหัสบัญชีแยกประเภทคาใช่จายที่เกิดขึ้นจริง ระบุ
รหัสศูนยตนทุน รหัสแหลงของเงิน รหัสงบประมาณ รหัสกิจกรรมหลักตามเอกสารขอเบิกเงิน ระบุจำนวนเงิน
เทากับสัญญายืมเงิน และกดปุมจัดเก็บรายการนี้ลงในตาราง ทั้งนี้ การบันทึกบัญชีแยกประเภทสามารถระบุได
มากกวา ๑ รายการ โดยระบุใหเทากับรายการคาใชจายที่เกิดขึ้นจริง

- ลำดับที่ ๒ หรือลำดับถัดไป(กรณีที่มีคาใชจายมากกวา ๑ รายการ) เลือกบัญชีด่านเครดิต ระบุรหัส บัญชีแยกประเภท คือ ๑๑๐๒๐๑๐๑๐๑ ระบุรหัสศูนยต่นทุน รหัสแหลงของเงิน รหัสงบประมาณ รหัสกิจกรรมหลัก ตามเอกสารขอเบิกเงิน ระบุจำนวนเงินเทากับสัญญายืมเงิน และกดปุมจัดเก็บรายการนี้ลง ในตาราง

กดปุ่มจำลองการบันทึกและกดปุ่มบันทึกขอมูล หลังจากบันทึกรายการและจัดเก็บขอมูล

(Save) เรียบรอยแลว ระบบแสดงเลขที่เอกสารจำนวน ๑๐ หลัก

- กดปุ่มแสดงขอมูล ระบบแสดงบัญชีแยกประเภท ดังนี้

เดบิต คาใชจาย (ระบุประเภท ๕XXXXXXXX)

เครดิต ลูกหนี้เงินยืมในงบประมาณ (๑๑๐๒๐๑๐๑๐๑)

๑.๒ การสงใชใบสำคัญต่ำกวาเงินที่จายใหยืมและมีเงินสดคงเหลือ

๑.๒.๑ บันทึกรายการลางลูกหนี้เงินยืม เมื่อไดรับใบสำคัญจากลูกหนี้ ใหบันทึกรายการล้าง ลูกหนี้เงินยืมเทากับคาใชจายที่เกิดขึ้นจริง โดยบันทึกรายละเอียดที่สำคัญ ดังนี้

- เขาสูระบบเบิกจาย

- เลือกการบันทึกเบิกเกินสงคืน/ลางลูกหนี้เงินยืม

- เลือกแบบ บช๐๑
- เลือกประเภทเอกสาร G๑
- ระบุการอางอิงเปนเลขที่เอกสาร จำนวน ๑๕ หลัก คือ YY+XXXXXXXXXX+LLL (Y คือ

๒. หลักทายของป ค.ศ. X คือ เลขที่เอกสารขอเบิกเงิน ๑๐ หลัก L คือ บรรทัดรายการลูกหนี้ เงินยืม ๓ หลัก)

- ลำดับที่ ๑ เลือกบัญชีดานเดบิต ระบุรหัสบัญชีแยกประเภทคาใชจายที่เกิดขึ้นจริง ระบุ
รหัสศูนยตนทุน รหัสแหลงของเงิน รหัสงบประมาณ รหัสกิจกรรมหลักตามเอกสารขอเบิกเงินระบุจำนวนเงิน
ตามคาใชจายที่เกิดขึ้นจริง และกดปุมจัดเก็บรายการนี้ลงในตาราง ทั้งนี้การบันทึกบัญชีแยกประเภทสามารถ
ระบุไดมากกวา ๑ รายการ โดยระบุใหเทากับรายการคาใชจายที่เกิดขึ้นจริง

- ลำดับที่ ๒ หรือลำดับถัดไป (กรณีที่มีคาใชจายมากกวา ๑ รายการ) เลือกบัญชีดานเครดิต ระบุรหัสบัญชีแยกประเภท คือ ๑๑๐๒๐๑๐๑๐๑ (ลูกหนี้เงินยืมในงบประมาณ)ระบุรหัสศูนยตนทุน รหัสแหลง ของเงิน รหัสงบประมาณ รหัสกิจกรรมหลักตามเอกสารขอเบิกเงิน ระบุจำนวนเงินตามคาใช่จายที่เกิดขึ้นจริง และ กดปุมจัดเก็บรายการนี้ลงในตาราง

- กดปุ่มจำลองการบันทึกและกดปุ่มบันทึกขอมูล หลังจากบันทึกรายการและจัดเก็บขอมูล (Save) เรียบรอยแลว ระบบแสดงเลขที่เอกสารจำนวน ๑๐ หลัก

- กดปุ่มแสดงขอมูล ระบบแสดงบัญชีแยกประเภท ดังนี้

เดบิต คาใชจาย (ระบุประเภท ๕XXXXXXXX)

เครดิต ลูกหนี้เงินยืมในงบประมาณ (๑๑๐๒๐๑๐๑๐๑)

๑.๒.๒ สำหรับเงินสดที่ไดรับคืน ใหบันทึกรายการตามกระบวนการเบิกเกินสงคืนในระบบ ดังนี้
๑.) บันทึกรายการรับเงินเบิกเกินสงคืน -เขาสูระบบเบิกจาย -เลือกการบันทึกเบิกเกินสงคืน/

ลางลูกหนี้เงินยืม

- เลือกแบบ บช๐๑

- เลือกประเภทเอกสาร BD

- ระบุการอางอิงเปนเลขที่เอกสาร จำนวน ๑๕ หลัก คือYY+XXXXXXXXXX+LLL (Y คือ ๒ หลักทายของป ค.ศ. X คือ เลขที่เอกสารขอเบิกเงิน ๑๐ หลัก Lคือ บรรทัดรายการลูกหนี้เงินยืม ๓ หลัก)

- ลำดับที่ ๑ เลือกบัญชีดานเดบิต ระบบแสดงรหัสบัญชีแยกประเภท ๑๑๐๑๐๑๐๑๐๑ (เงิน สดในมือ-ของสวนราชการ) ใหอัตโนมัติ ใหระบุรหัสงบประมาณ รหัสกิจกรรมหลัก รหัสศูนยตนทุน รหัสแหลง ของเงินตามเอกสารขอเบิกเงิน ระบุจำนวนเงินเบิกเกินสงคืนและกดปุมจัดเก็บรายการนี้ลงในตาราง

 - ลำดับที่ ๒ เลือกบัญชีดานเครดิต ระบบแสดงรหัสบัญชีแยกประเภท ๒๑๑๖๐๑๐๑๐๔ (เบิก เกินสงคืนรอนำสง) ใหอัตโนมัติ ใหระบุรหัสงบประมาณ รหัสกิจกรรมหลัก รหัสศูนยตนทุน รหัสแหลงของเงิน ตามเอกสารขอเบิกเงิน จำนวนเงินเบิกเกินสงคืนรอนำสง และกดปุมจัดเก็บรายการนี้ลงในตาราง
- กดปุมจำลองการบันทึกและกดปุมบันทึกขอมูล หลังจากบันทึกรายการและจัดเก็บขอมูล

(Save) เรียบรอยแลว ระบบแสดงเลขที่เอกสารจำนวน ๑๐ หลัก

- กดปุ่มแสดงข่อมูล ระบบแสดงบัญชีแยกประเภท ดังนี้

เดบิต เงินสดในมือ-ของสวนราชการ (๑๑๐๑๐๑๐๑๐๑)

เครดิต เบิกเกินสงคืนรอนำสง (๒๑๑๖๐๑๐๑๐๔)

๒.) การนำสงเงินและการบันทึกรายการนำสงเงิน สวนราชการนำสงเงินที่ธนาคารกรุงไทย จำกัด (มหาชน) ใหใชใบนำฝากเงิน (Pay in Slip) ของ ศูนยตนทุนผูนำสงเงิน เลือกชอง ๓ "เบิกเกินสงคืน" และบันทึกรายการนำสงเงิน ดังนี้

- เขาสูระบบเบิกจาย -เลือกการบันทึกเบิกเกินสงคืน/ลางลูกหนี้เงินยืม

- เลือกแบบ นส ๐๒-๑ -ประเภทการนำสง R๖

- ระบุการอางอิงเปนเลขที่เอกสาร จำนวน ๑๕ หลัก คือ YY+XXXXXXXXXXX+LLL ( Y คือ ๒ หลักทายของป ค.ศ. X คือ เลขที่เอกสารขอเบิกเงิน L คือ บรรทัดรายการลูกหนี้เงินยืม ๓ หลัก)

- ระบุรหัสศูนยตนทุนผูนำสงเงิน -ระบุรหัสงบประมาณ กิจกรรมหลัก รหัสแหลงของเงิน ตามเอกสารขอเบิกเงิน

- ระบุวันที่ในใบนำฝากและเลขที่ใบนำฝากตามใบรับเงินจากธนาคาร

- กดปุ่มจำลองการบันทึกและกดปุ่มบันทึกขอมูล หลังจากบันทึกรายการและจัดเก็บ ขอมูล (Save) เรียบรอยแลว ระบบแสดงเลขที่เอกสารจำนวน ๑๐ หลัก

กดปุ่มแสดงขอมูลระบบแสดงบัญชีแยกประเภท ดังนี้

เดบิต พักเงินนำสง (๑๑๐๑๐๑๑๑๒)

เครดิต เงินสดในมือ-ของสวนราชการ (๑๑๐๑๐๑๐๑๐๑)

๓.) การบันทึกรายการลางลูกหนี้เงินยืมและเบิกเกินสงคืนรอนำสง กอนการบันทึกรายการ ปรับปรุงบัญชีลูกหนี้เงินยืมและเบิกเกินสงคืนรอนำสงระบบจะตรวจสอบวา ไดมีรายการนำสงเงินและบันทึก รายการนำสงเงินที่ถูกต่องตรงกัน ระบบจึงกระทบยอดรายการนำสงเงิน แลวจึง จะบันทึกรายการลางลูกหนี้ เงินยืมและเบิกเกินสงคืนรอนำสง เขาสูระบบได

- เขาสูระบบเบิกจาย

- เลือกการบันทึกเบิกเกินสงคืน/ลางลูกหนี้เงินยืม

- เลือกแบบ บช๐๑

- เลือกประเภทเอกสาร BE

- ระบุการอางอิงเปนเลขที่เอกสาร จำนวน ๑๕ หลัก คือYY+XXXXXXXXXXX+LLL (Y คือ ๒หลักทายของป ค.ศ. X คือ เลขที่เอกสารขอเบิกเงิน ๑๐ หลัก Lคือ บรรทัดรายการลูกหนี้เงินยืม ๓ หลัก)

ลำดับที่ ๑ เลือกบัญชีดานเดบิต ระบบแสดงรหัสบัญชีแยกประเภท ๒๑๑๖๐๑๐๑๐๔
(เบิกเกินสงคืนรอนำสง) ใหอัตโนมัติ ใหระบุรหัสงบประมาณ รหัสกิจกรรมหลัก รหัสศูนยตนทุน รหัสแหลงของ
เงิน ตามเอกสารขอเบิกเงิน ระบุจำนวนเงินและกดปุมจัดเก็บรายการนี้ลงในตาราง

ลำดับที่ ๒ เลือกบัญชีดานเครดิต ระบุรหัสบัญชีแยกประเภท ๑๑๐๒๐๑๐๑๐๑ ใหระบุ
รหัสงบประมาณ รหัสกิจกรรมหลัก รหัสศูนยตนทุน รหัสแหลงของเงินตามเอกสารขอเบิกเงิน ระบุจำนวนเงิน
และ กดปุมจัดเก็บรายการนี้ลงในตาราง

นิยาม

๕.๑ ระบบ GFMIS หมายถึง ระบบบริหารการเงินการคลังภาครัฐแบบอิเล็กทรอนิกส์ (Government Fiscal Management Information System : GFMIS) เป็นเครื่องมือในการเพิ่มประสิทธิภาพการบริหารงานการคลังภาครัฐ และและนโยบายการคลัง ซึ่งเป็นนโยบายทางเศรษฐกิจที่รัฐบาลใช้ เป็นเครื่องมือในการกระตุ้นเศรษฐกิจ และรักษาเสถียรภาพทางเศรษฐกิจของประเทศ) ได้อย่างทันท่วงที่

๕.๒ ขอเบิก หมายถึง การท ำรายการเบิกเงินตามเอกสารใบส ำคัญของระบบงานเบิกจ่ายใน GFMIS ซึ่งจะได้ เลขที่เอกสารขอเบิกขึ้นต้นด้วย " ๓ " ประกอบด้วย การเบิกจ่ายตรงเจ้าหนี้ การเบิกจ่ายเจ้าหนี้ผ่านส่วนราชการ และการเบิกจ่ายเจ้าหนี้ในหน่วยงาน

๕.๓ หลักบัญชีเกณฑ์คงค้าง หมายถึง การก ำหนดหลักการบัญชีตามนโยบายบัญชีภาครัฐให้บันทึกรายได้กับ ค่าใช้จ่าย เพื่อรับรู้ผลประโยชน์เชิงเศรษฐกิจในรอบระยะเวลาบัญชีโดยไม่ได้ค ำนึงถึงแต่เฉพาะกระแสเงินสดเพียง อย่างเดียวเหมือนเช่นในอดีตที่ผ่านมา

๕.๔ วันที่ผ่านรายการ หมายถึง วันที่บันทึกรายการต่างๆ ทางการเงิน บัญชี พัสดุ งบประมาณ ในระบบ GFMIS

๕.๕ ZAP\_RPT๕๐๓ หมายถึง รายการขอเบิกตามวันที่สั่งโอนเงินเข้าบัญชีเงินฝากธนาคารของกรมใน ระบบ GFMIS

๕.๖ ขอจ่าย หมายถึง การทำรายการจ่ายเงินตามเอกสารขอเบิกของระบบงานเบิกจ่ายใน GFMIS

๕.๗ พักสินทรัพย์ หมายถึง การบันทึกรายการเป็นบัญชีพักสินทรัพย์ไว้ก่อนในขณะท ำ PO ของระบบสินทรัพย์ถาวรใน GFMIS
เนื่องจากไม่สามารถบันทึกเป็นสินทรัพย์โดยตรงในระบบ GFMIS ได้

๕.๘ งวดบัญชี หมายถึง ระยะเวลาเริ่มต้น — สิ้นสุด ในการดำเนินการบันทึก/ปรับปรุงรายการทางการเงิน และ บัญชีในระบบ GFMIS ตามมาตรฐานและนโยบายบัญชีภาครัฐ

 ๕.๙ Statement หมายถึง รายการเดินบัญชีหรือข้อมูลรายการ ฝาก – ถอน ซึ่งแสดงรายละเอียดเกี่ยวกับบัญชี เงินฝากธนาคารต่างๆ

๕.๑๐ โอนขายบิล หมายถึง การทำรายการโอนหรือรับโอน เงินนอกงบประมาณที่ฝากคลังระหว่างหน่วยงาน ภายในหรือภายนอกกรม ในระบบ GFMIS

๕.๑๑ ดุลบัญชีปกติ หมายถึง ตัวเลขคงเหลือของบัญชีต่างๆ ในงบทดลองในระบบ GFIMS ด้านเดบิต หรือเครดิตคือบัญชีหมวด สินทรัพย์ หนี้สิน ทุน รายได้ และค่าใช้จ่าย ที่ถูกต้องตามหลักบัญชีสากล